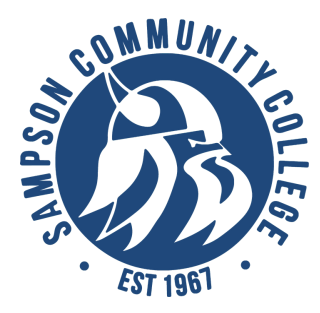

## VIKING & VIKING CREW ORIENTATION GUIDE

You will need your SCC username and 7-digit student ID to proceed

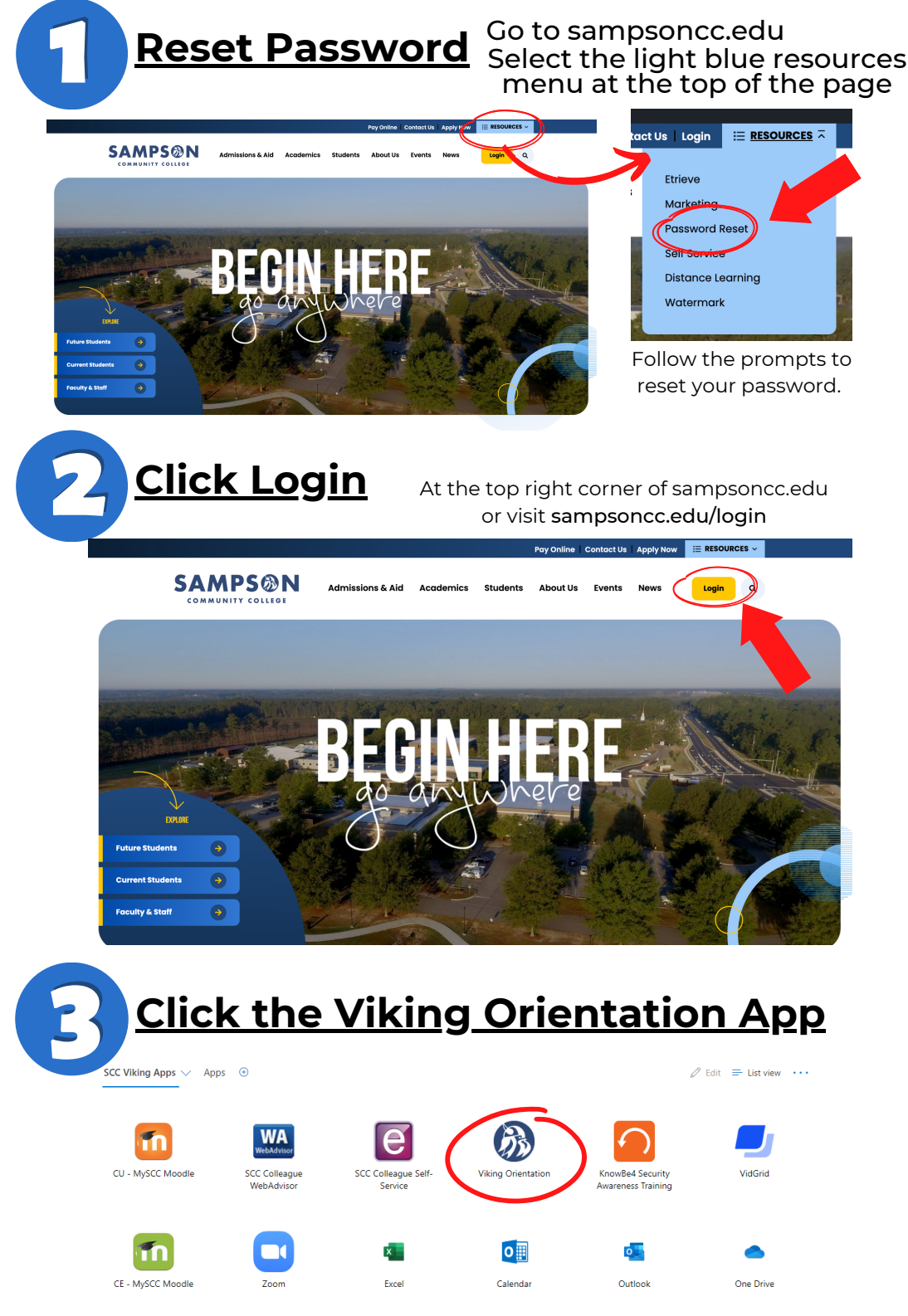

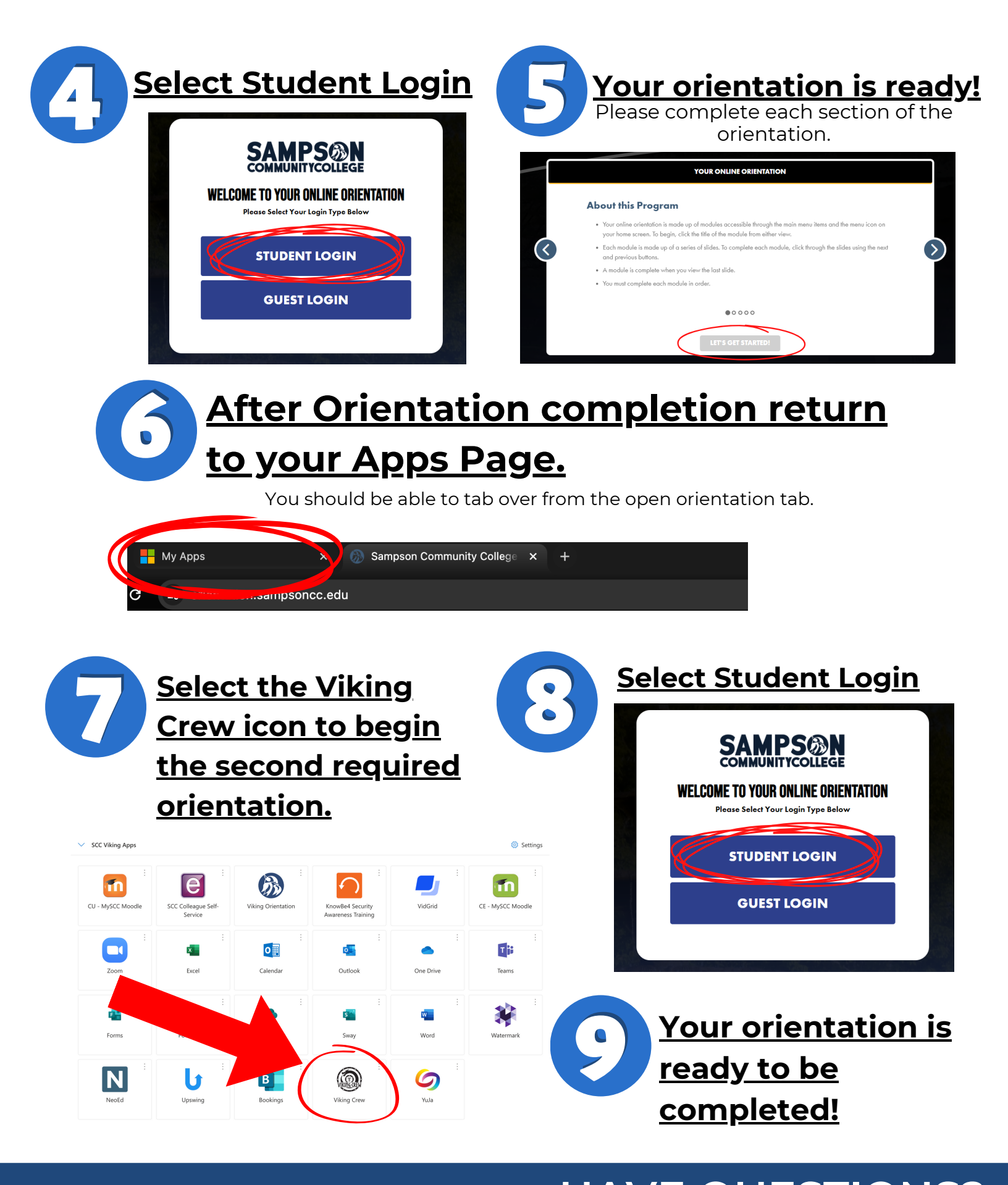

HAVE QUESTIONS? Please reach out to admissions@sampsoncc.edu